# EasyScore 講習会資料

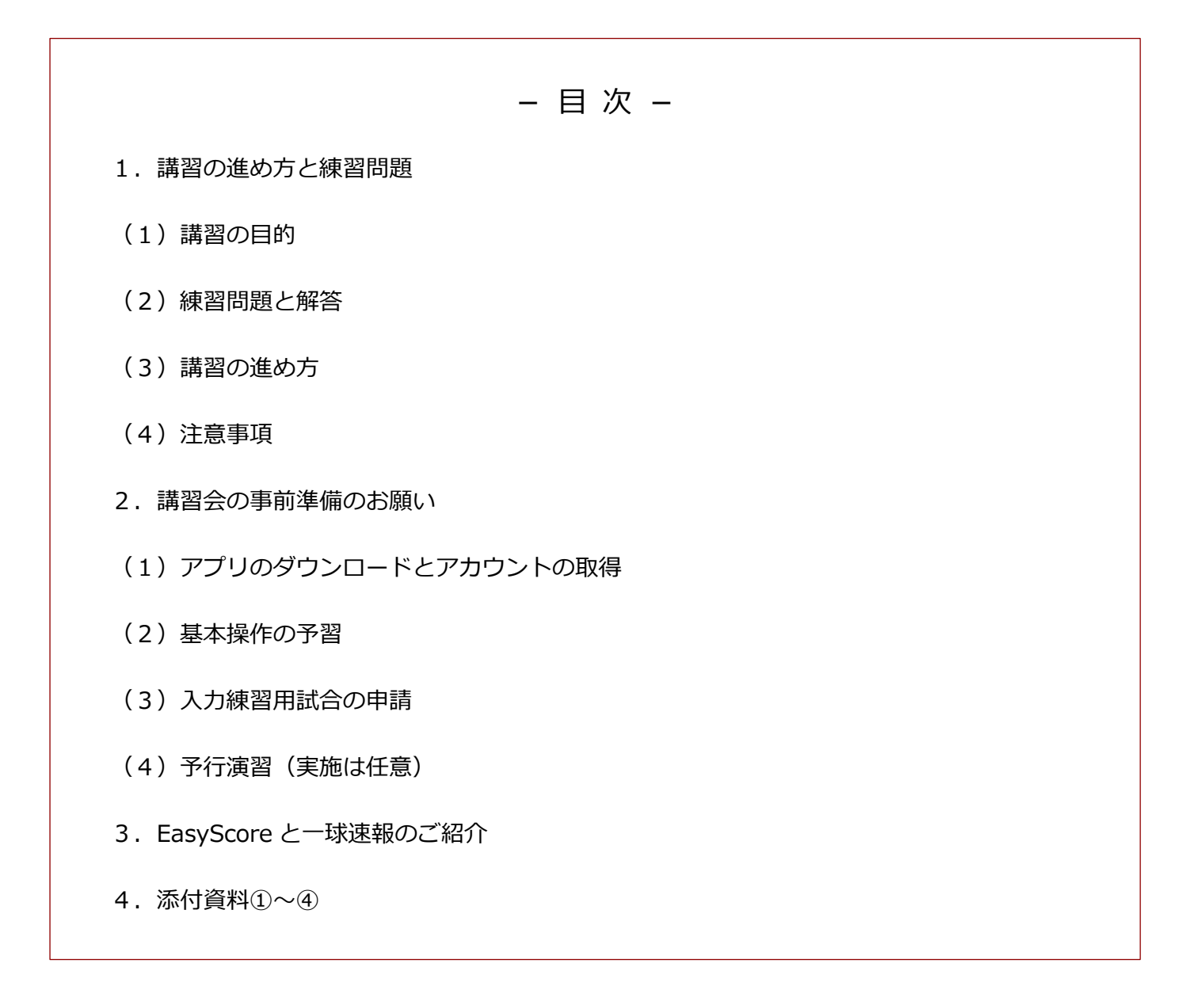

2020.3.7 Omyu Technology 株式会社

## 1. 講習の進め方と練習問題

### (1)講習会の目的

本講習の目的は、EasyScoreの具体的な操作体験を通して基本操作を習得していただくとともに、 講師との質疑応答により疑問点などを解消していただくことです。

#### (2) 練習問題と解答

添付資料①~④を使用します。

#### (3)講習の進め方

EasyScore の講習は、「2. 講習会の事前準備のお願い」に記載の事前準備は済んでいることを 前提とし、次のステップで進めます。

① ステップ1

添付資料①の打順表により両チームのスタメンを設定します。

② ステップ2

添付資料②の試合経過表を見ながら順次試合入力します。

③ ステップ3

試合入力完了後、作成された電子スコアブックを試合経過と照合しながら確認します。 添付資料③は正解の手書きスコアブック、添付資料④は正解の電子スコアブックです。

④ ステップ4

質疑応答、補足説明、まとめなど。

- (4)注意事項、その他
  - ① 使用機材

ご自身の iPad または iPhone をご持参ください。

お持ちでない方は、機材をお持ちの方と一緒にグループで受講してください。

② 通信環境

事前準備および講習はインターネット接続が必要です。

なお、事前準備を含めて通信費用は受講者負担となりますので、予めご了承ください。

※講習会でのデータ通信量は、ステップ①~③でおおよそ3Mb程度です。(1Gb=1024Mb)

③ アプリ利用料

EasyScore のインストールは無料です。アプリ内課金はありません。

④ 入力した試合データの扱い

講習会用の試合データは受講者本人以外には非公開であり、他の方はアプリや一球速報サイト で見ることはできません。

なお、講習会用の試合データは、一定期間後に断りなく削除されますのでご承知おきください。

# 2. 講習会の事前準備のお願い

講習会に向けて、以下の(1)~(3)項の事前準備をお願いします。 (4)項は任意です。

### (1) アプリのダウンロードとアカウントの取得

- ① 下の QR コードから App Store の「EasyScore」を開きます。
- ② EasyScore アプリをインストールします。
- ③ EasyScore を開き「新規登録」をタップして、アカウントを 新規登録します。アカウントとパスワードは必ずメモしてく ださい。

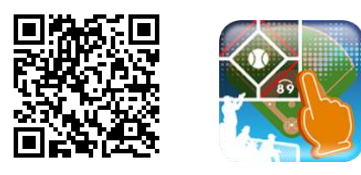

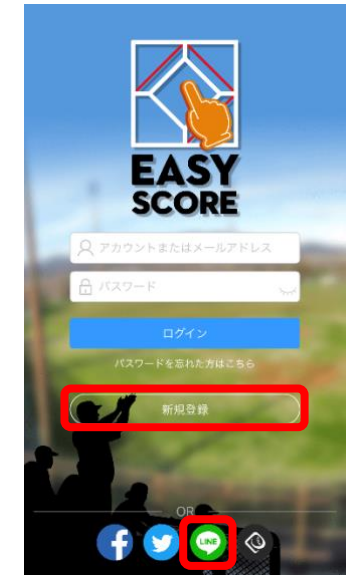

※上記③の操作の代わりに、画面下部の LINE などのボタンをタッ プして、アカウントを登録することもできます。

### (2) 基本操作の予習

下の QR コードから「EasyScore 操作ガイド」を開き、動画を見て基本操作を予習してください。

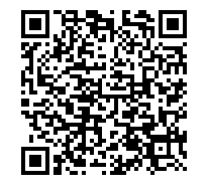

https://www.omyutech.com/blogs/blogs-easyscore/easyscore の操作マニュアル-2/

★YouTube に EasyScore の解説動画がアップされています。「easyscore 基本操作」で検索してください。

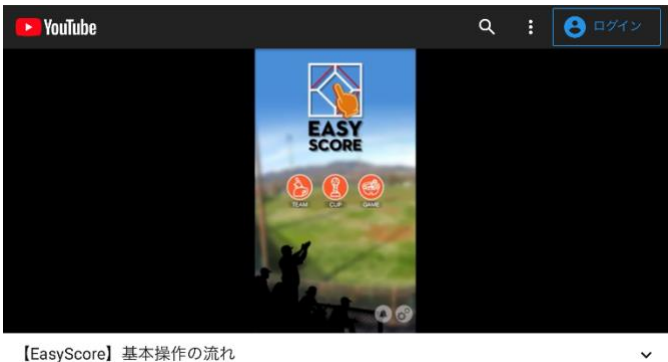

【EasyScore】 基本操作の流 <sup>075</sup>回視聴

#### (3)入力練習用試合の申請

一球速報サイトで、講習会で使う入力練習用試合を申請します。

① 下の QR コードから一球速報サイトにアクセスし、EasyScore のアカウント、パスワードで ログイン

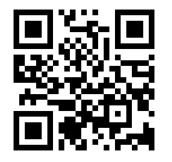

https://baseball.omyutech.com

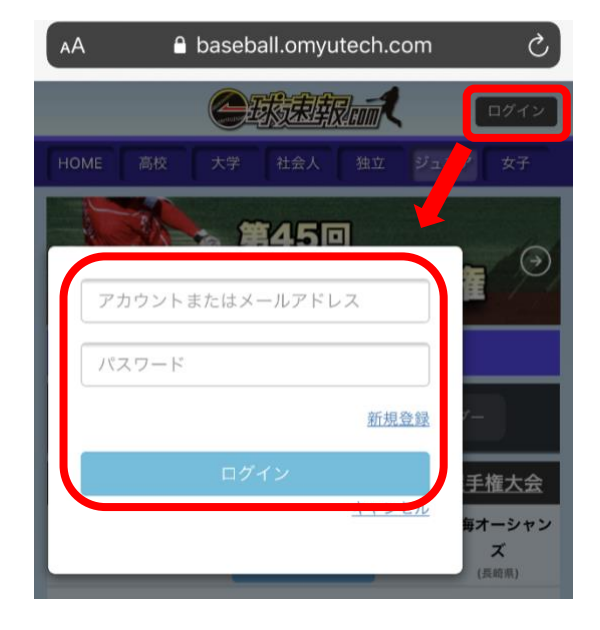

※EasyScore アカウントの確認方法

- 1. EasyScore アプリのトップ画面右下の設定マーク 🕜 をタップ
- 2. 設定画面の「プロフィール」をタップ
- 3. 「アカウント」欄でアカウントを確認

LINE からアカウントを登録した場合、アカウントはランダムな文字列になるので、アカウ ントを<mark>長押しでコピー</mark>し、一球速報サイトのアカウント欄にペーストしてください、

※パスワードについて

プロフィール画面にパスワードは表示されないので、新規登録時に設定したパスワードを忘 れずにメモしておいてください。

LINE からアカウントを登録した場合、パスワード欄は表示されません。バスワードは「Line」 (L は大文字)固定となります。

② ログイン後、「検定試合申請」メニューをタップ

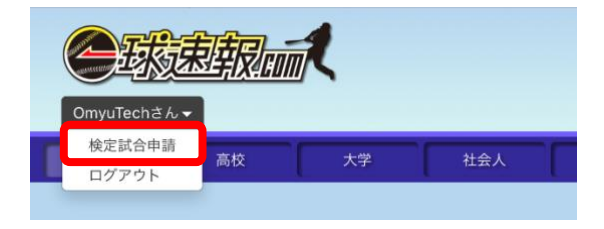

Omyu Technology 株式会社

③ 試合申請成功のメッセージを確認

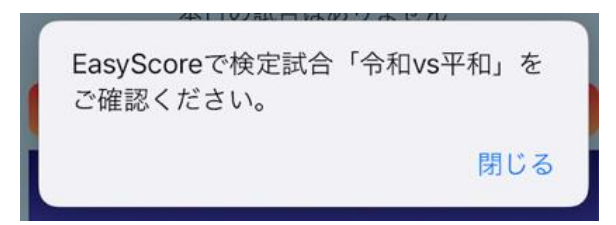

④ EasyScore にログインし、ゲーム管理画面で「平成エンジェルス vs 令和ガールズ」で「入力者」が自分のアカウントの試合が2試合登録されていることを確認

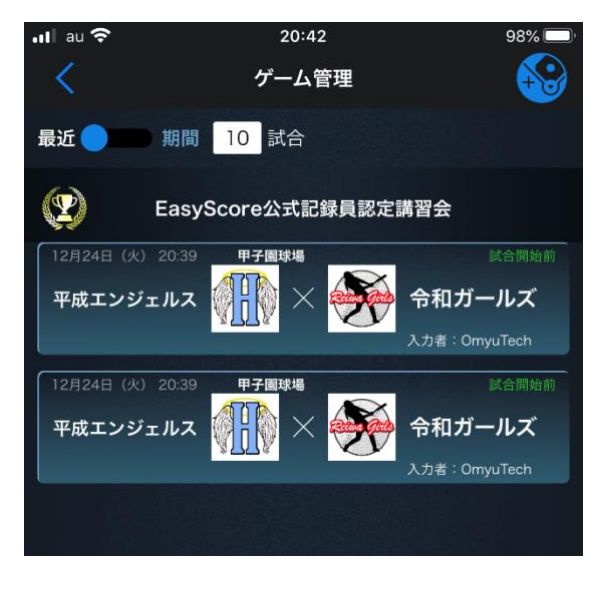

(4) 予行演習(実施は任意)

登録された2試合のうち、講習会で使用するのは1試合なので、残りの1試合は予行演習用とし て利用できます。時間が許せば、前記の「講習の進め方」にしたがって練習問題を予行演習して ください。

なお、練習問題の操作動画(音声はありません)は次の QR コードから閲覧できます。

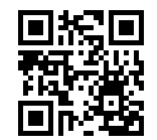

★パソコン等では YouTube に「easyscore 練習問題」で検索してください。

# 3. EasyScore と一球速報のご紹介

野球試合入力アプリ「EasyScore」は、iPad や iPhone (※) で試合経過や結果を簡単に素早く入力で きます。その入力記録から、これまで手書きしていたものと同じスコアブックがデジタルデータとして 保存されます。また、蓄積されたデータから、通算成績、状況別など、様々な切り口で戦力分析ができ、 選手育成・戦略立案に活用できる革新的アプリです。

※現在、アプリは iOS 版のみの提供ですが、Android 版も 2020 年前半に提供開始予定です。

「一球速報」は EasyScore と連携する野球観戦 WEB サイトです。Yahoo!スポーツ等でおなじみの一 球速報による試合中継、スコアブックや通算成績など野球を観る楽しみに加え、選手はもちろん、選手 の友人、家族、時には対戦相手チームにとっても興味深い情報コンテンツを提供します。WEB サイト の他にアプリ版の「ScoreJust」も用意しています。

### 【1】試合データを"簡単に"記録する

スコアブックへの手書き記録に代わって、EasyScore で一球ごとに投球、打撃結果を記録していきます。

### ■プロ仕様の試合記録が誰でも簡単に入力できます

スコアブックをつけたことがない、アプリとかはちょっと苦手というお母さん・お父さんにとって、こ のアプリはとても優しく設計されています。一球ごとのプレーに応じ順次開く画面から入力項目をタッ プするだけ。素早く簡単に試合を記録できます。

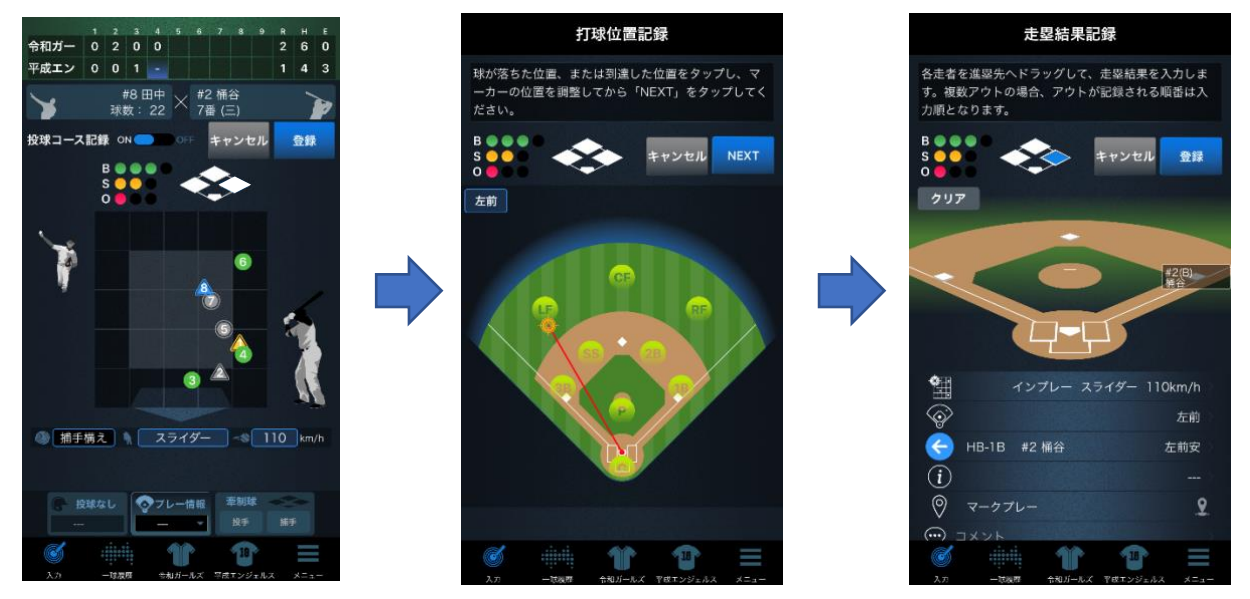

入力例:1球目空振り、2球目ファウル、3球目、4球目ボール、5球目ファウル、6球目ボール、 7球目ファウルと粘り、高めに浮いた8球目のスライダーを左前に安打。1塁に進塁。

入力者がどこで入力するかによって投手目線あるいは捕手目線を選択します。球種・球速・コースなど どこまで詳細に入力するか、捕殺などの守備情報までデータが必要かの選択により、アマチュアレベル からプロまでレベルに応じて入力画面を自由にカスタマイズできます。

Omyu Technology 株式会社

### ■記録は後から簡単に修正・追加できます

入力を間違っても簡単に修正できます。いつでも遡って記録を確認し、間違いがあれば直ぐに修正でき ます。また、例えば、複雑なプレーが続くゲーム展開で入力が間に合わなかった場合でも、後から未入 力の記録を追加することができます。

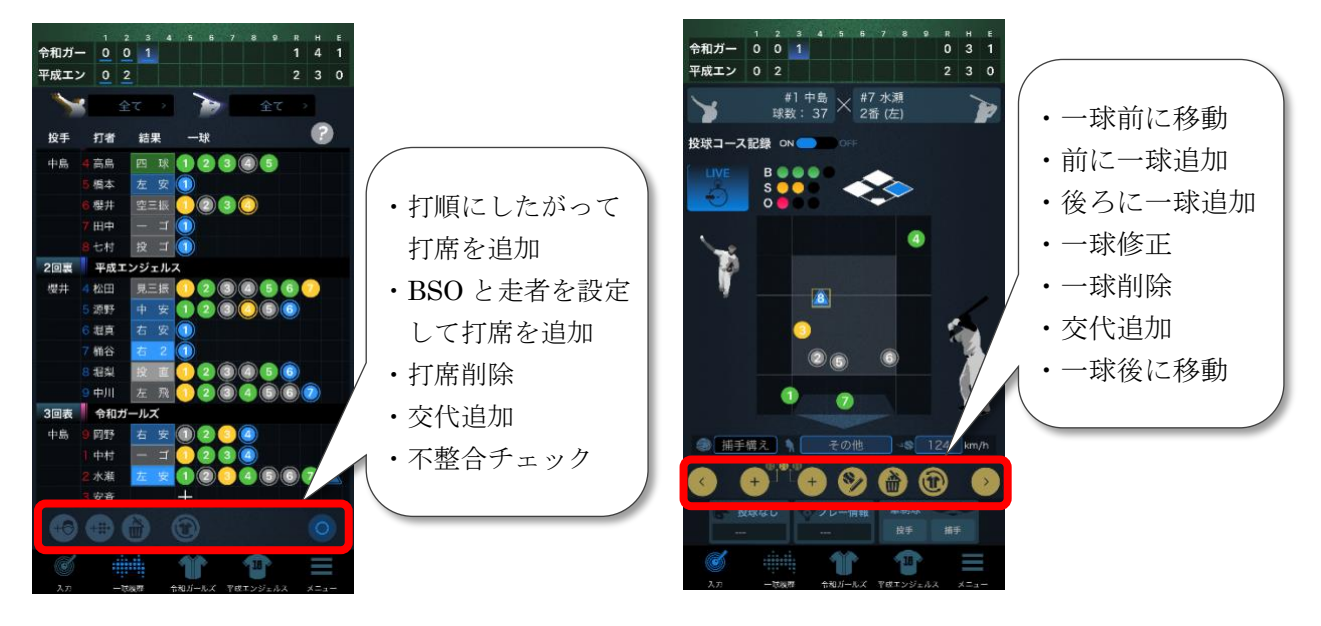

### 【2】いつでもどこでも観戦できます

スマホ、PC、タブレットを通してリアルタイムで試合を観戦・応援できます。

### ■球場に来られない家族やお友達も、リアルタイムの一球速報で試合状況が一目で分かります

試合の記録は、そのままリアルタイムの一球速報としてネット中継することができます。それにより球 場に来られなかった家族や友人、ファンの皆様も、どこからでも試合状況を一緒に楽しむことができま す。もちろん、球場で観戦しながら、一球速報や対戦相手別のデータ等を見て自分なりの采配を楽しむ こともできます。

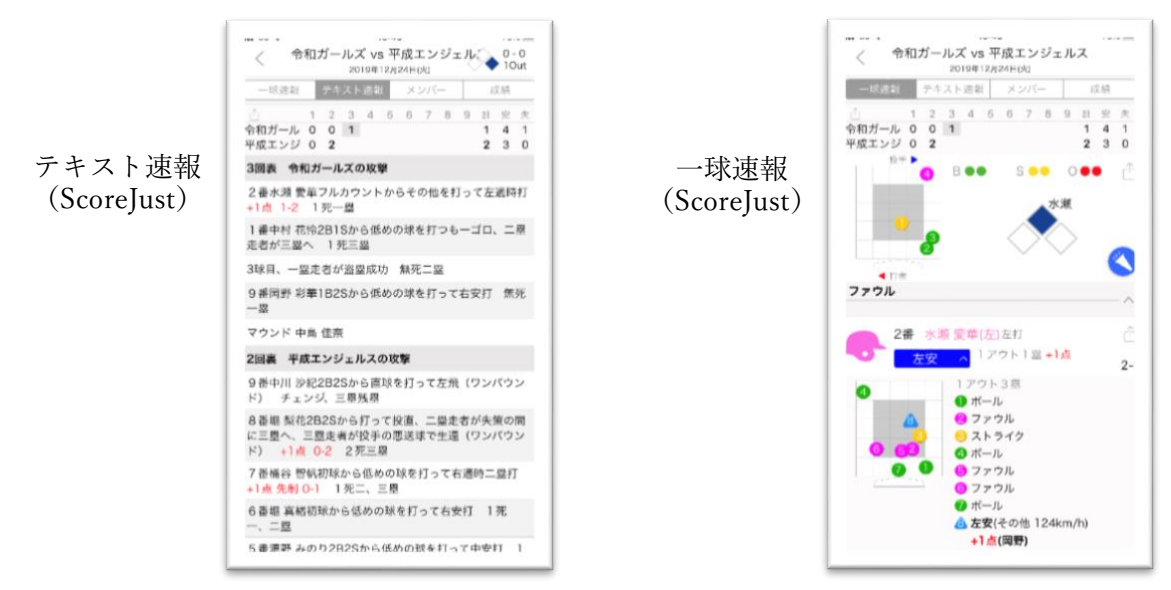

### ■SNS でシェアして、みんなで盛り上がれます

試合、打席結果、応援メッセージなどを Twitter、Facebook、Line でシェアし、みんなでチームを応援 して盛り上がれます。

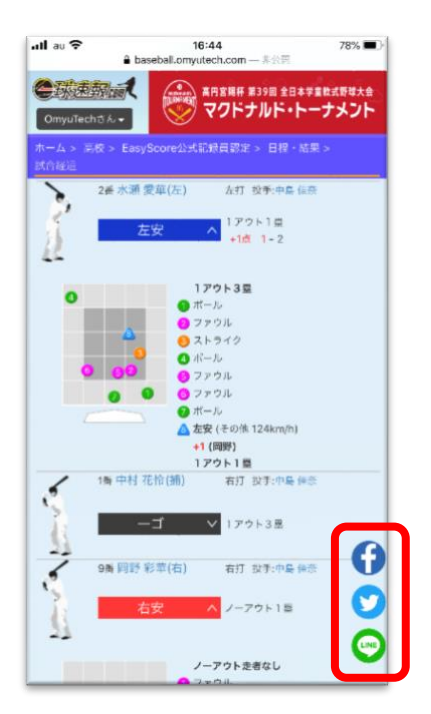

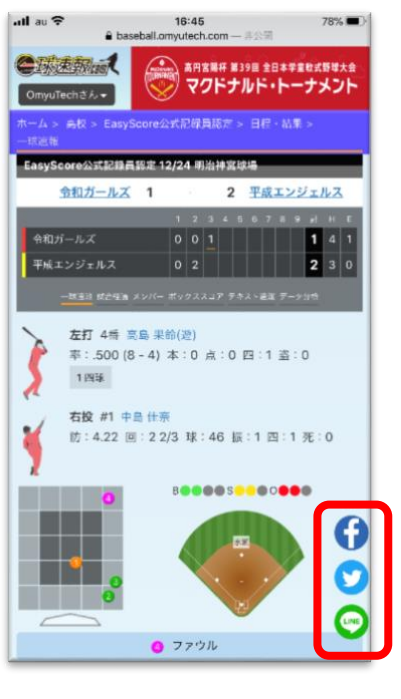

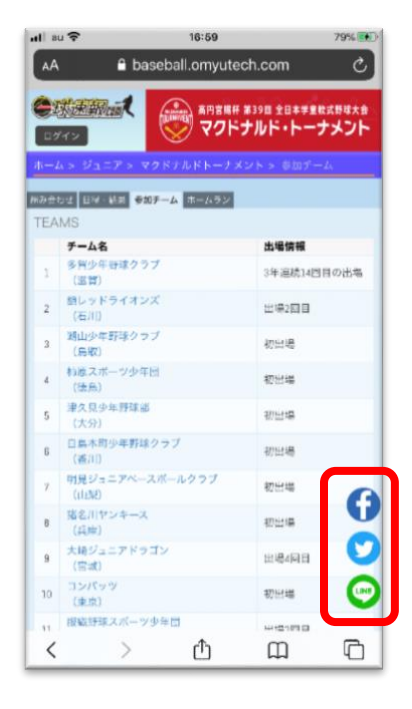

試合経過画面

試合速報画面

出場チーム画面

### 【3】記録を活用する

試合を振り返り、データを分析し、チームや選手の強化に役立てることができます。

### ■スコアブックで試合を振り返れます

試合経過、結果を入力する ことにより、記録の仕方を 覚えるのが大変なスコアブ ックが自動的にできあがり ます。デジタルスコアブッ クなので、とても見やすく なっています。 ※デジタルスコアブック は、家庭用プリンターやコ ンビニで印刷することがで き、紙の記録としても残し

ておけます。

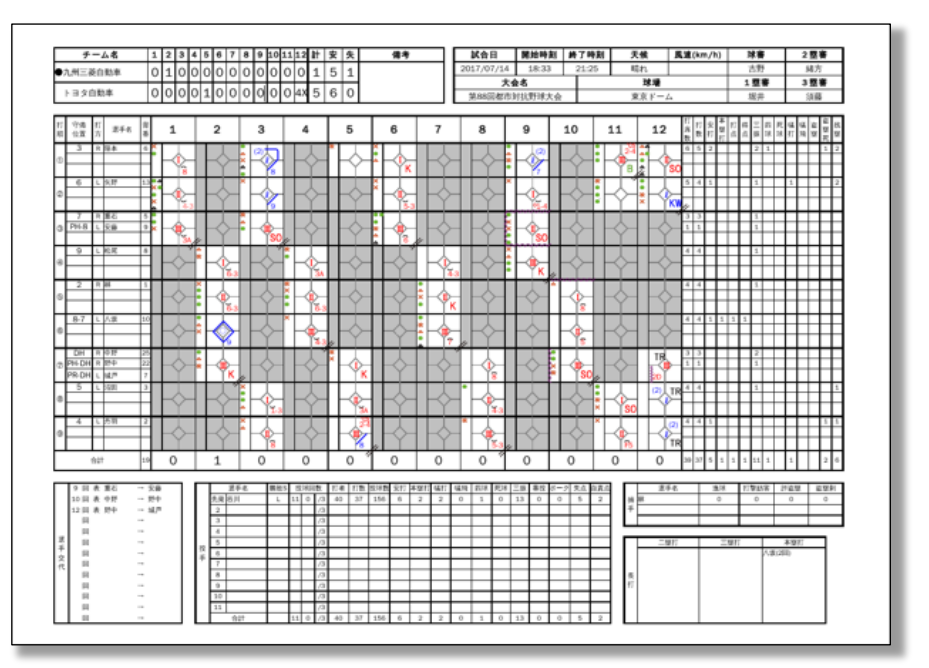

自動作成されるスコアブック

### ■蓄積されたデータを元に分析し、チームや選手の育成・強化に役立てることができます

試合記録を集計することに より、様々な観点でチームや 個々の選手のデータを見る ことができます。この試合に おけるパフォーマンス、ある いは、過去の試合との比較を 通し、チームや個々の選手ご との成長度合い、育成方針、 戦力強化、次の試合に向けて の準備に役立てることがで きます。

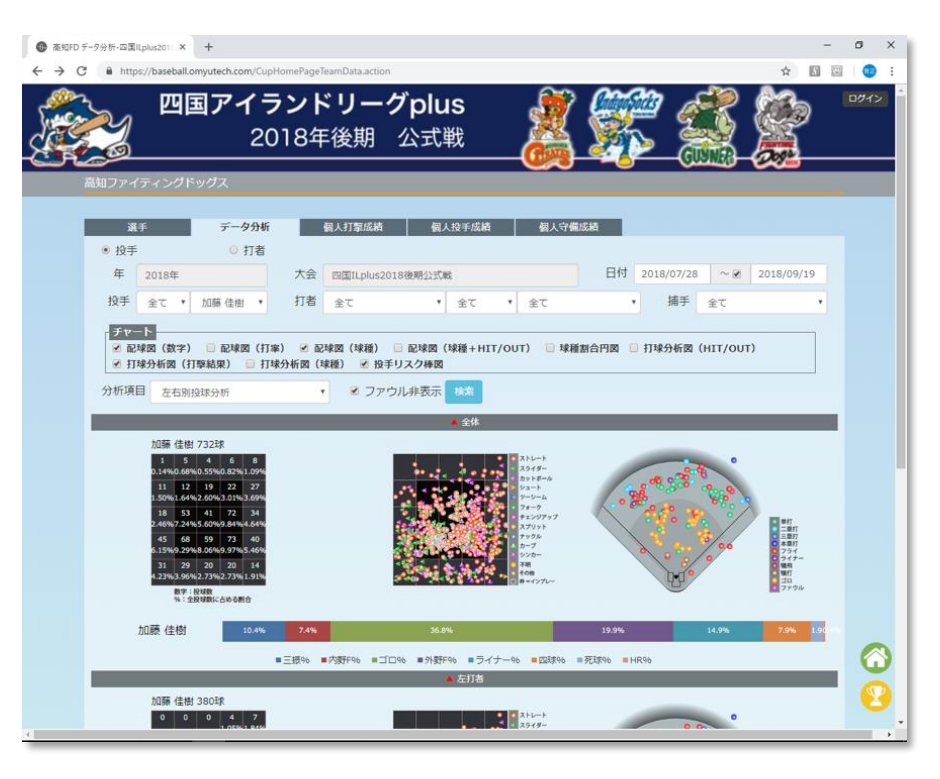

データ分析画面

### ■監督やコーチだけでなく、選手や家族も同じ記録を共有・活用できます

スコアブックや通算成績 は、そのまま家族やファン と共有したり一般公開する ことができます。

データを元に家庭内でお母 さん、お父さんとのコミュ ニケーション、時には指導 に役立てることも可能で す。また、校内では友人、お 目当ての選手の成績を見て 野球の楽しみを広げること ができます。

| ホーム > 独立リーグ > 四国ILplus2019後期 > 高知ファイティングドッグス > 個人投手成績 |          |      |       |    |      |       |                 |    |        |      |       |        |      |         |     |       |      |      |       |     |     |
|-------------------------------------------------------|----------|------|-------|----|------|-------|-----------------|----|--------|------|-------|--------|------|---------|-----|-------|------|------|-------|-----|-----|
|                                                       |          |      |       |    |      |       |                 |    |        |      |       |        |      |         |     |       |      |      |       |     |     |
|                                                       | トップ      |      | 選手    |    |      | データ分析 |                 |    | 個人打擊成績 |      |       | 個人投手成績 |      | 個人守備成績  |     |       |      |      |       |     |     |
| PIT                                                   | CHING    | 5 ST | ATS   | 5  |      |       |                 |    |        |      |       |        |      |         |     |       |      |      |       | (   | 00  |
| # ^                                                   | Player 💲 | GS 🗘 | ERA 🗘 | 60 | C6 🗘 | SHO 🗘 | NW <sup>©</sup> | w¢ | L\$    | sv 🗘 | HLD 🗘 | PA 🗘   | AB 💲 | IP 🗘    | нС  | AVG 🗘 | HR 🗘 | SO 🗘 | К/9 🗘 | BB¢ | нвр |
| 1                                                     | 若原 翔平    | 0    | 0.00  | 1  | 0    | 0     | 0               | 0  | 0      | 0    | 0     | 4      | 4    | 1       | 0   | .000  | 0    | 0    | 0.00  | 0   | 0   |
| 14                                                    | 小川智史     | 0    | 0.00  | 1  | 0    | 0     | 0               | 0  | 0      | 0    | 1     | 4      | 0    | 0 1/3   | 0   | .000  | 0    | 0    | 0.00  | 3   | 0   |
| 15                                                    | 宮川 祥     | 0    | 2.01  | 33 | 0    | 0     | 0               | 0  | 2      | 4    | 7     | 166    | 146  | 40 1/3  | 30  | .205  | 1    | 24   | 5.36  | 16  | 2   |
| 17                                                    | 石井 大智    | 15   | 1.50  | 18 | 5    | 2     | 1               | 6  | 5      | 0    | 1     | 419    | 372  | 108 1/3 | 62  | .167  | 2    | 122  | 10.14 | 35  | 3   |
| 18                                                    | 道原 順也    | 10   | 4.31  | 20 | 0    | 0     | 0               | 4  | 6      | 0    | 1     | 294    | 244  | 62 2/3  | 68  | .279  | 0    | 48   | 6.89  | 41  | 2   |
| 19                                                    | 三浦 健裕    | 0    | 2.89  | 20 | 0    | 0     | 0               | 1  | 2      | 5    | 0     | 86     | 74   | 18 2/3  | 20  | .270  | 0    | 6    | 2.89  | 8   | 0   |
| 20                                                    | 古屋剛      | 13   | 4.24  | 25 | 0    | 0     | 0               | 5  | 8      | 2    | 0     | 394    | 339  | 85      | 94  | .277  | 1    | 53   | 5.61  | 36  | 5   |
| 21                                                    | 山崎 勝也    | 15   | 2.94  | 21 | 1    | 0     | 0               | 3  | 3      | 0    | 0     | 439    | 372  | 101     | 88  | .237  | 4    | 51   | 4.54  | 47  | 4   |
| 25                                                    | ガルシア     | 16   | 2.57  | 17 | 1    | 0     | 0               | 8  | 5      | 0    | 0     | 423    | 377  | 101 2/3 | 91  | .241  | 1    | 78   | 6.90  | 26  | 5   |
| 26                                                    | 竹内 健吾    | 0    | 4.73  | 12 | 0    | 0     | 0               | 0  | 1      | 0    | 0     | 69     | 46   | 13 1/3  | 9   | .196  | 0    | 10   | 6.75  | 17  | 3   |
| 44                                                    | 尾坐原 岳斗   | 1    | 9.00  | 4  | 0    | 0     | 0               | 0  | 1      | 0    | 0     | 27     | 24   | 5       | 9   | .375  | 0    | 6    | 10.80 | 2   | 1   |
| 47                                                    | 高橋大      | 0    | 1.59  | 29 | 0    | 0     | 0               | 1  | 1      | 3    | 6     | 139    | 122  | 34      | 28  | .230  | 0    | 26   | 6.88  | 9   | 1   |
|                                                       | チーム      | 70   | 2.88  | 70 | 7    | 5     | 2               | 28 | 34     | 14   | 16    | 2463   | 2116 | 571 1/3 | 499 | .235  | 9    | 424  | 6.68  | 240 | 26  |

選手通算成績

### 【4】連盟で採用する

連盟全体で OmyuTech のサービスを採用すれば、更に大きいメリットが得られます。

### ■情報発信力を強化できます

全国大会だけでなく、市町村などの地区大会でも一球速報サイトでの情報発信が可能になります。最初 はトーナメント表や試合結果のみ、次はベスト4のみ一球速報、最終的に全試合一球速報など、段階的 に無理なく発信情報範囲を拡げていくこともできます。

### ■共通の基準で記録を管理できます

連盟に所属する全チームでこのアプリを採用すれば、統一した基準で試合を記録・管理することができます。

### ■大会運営が簡単になります

連盟管理サービスを利用すれば、大会の出場チーム・選手の登録から、トーナメント作成、試合スケジ ュール作成まで簡単に終わらせることができます。EasyScore と連携して試合結果を入力すれば、トー ナメント表も自動的に勝ち上がります。パンフレット印刷、連盟ホームページへの取込み掲載などアウ トプットも豊富です。1大会の作業時間の半分は節約できます。

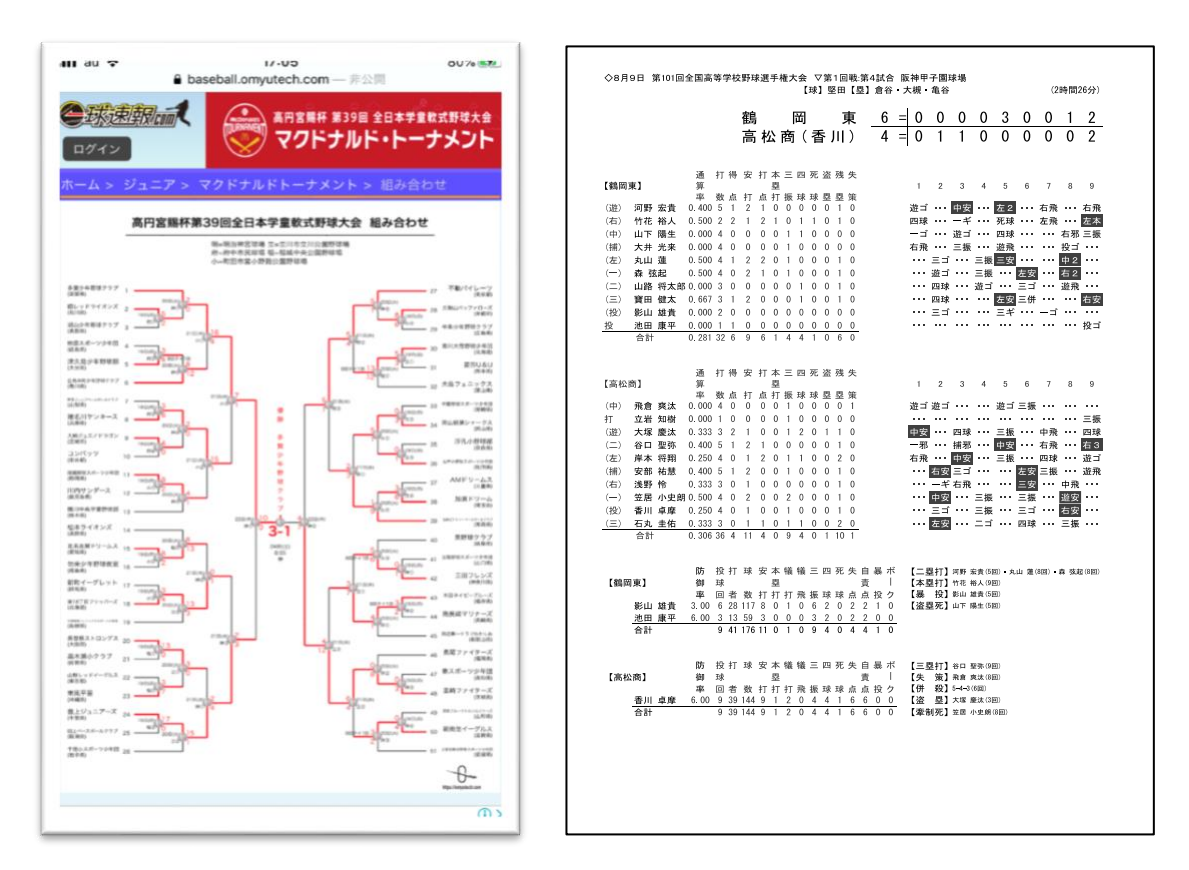

トーナメント表

試合結果 PDF 出力